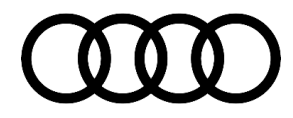

#### 90 Audi connect Key User entry cannot be selected in MMI menu, "Request user list manually"

90 18 91 2050584/2 March 22, 2018. Supersedes Technical Service Bulletin Group 90 number 18-90 dated March 2, 2018 for reasons listed below.

| Model(s)              | Year | VIN Range | Vehicle-Specific Equipment |  |
|-----------------------|------|-----------|----------------------------|--|
| A4, A5, Q5,<br>and Q7 | 2018 | All       | With connected gateway     |  |

## Condition

| REVISION HISTORY |            |                                                                                                    |  |  |  |
|------------------|------------|----------------------------------------------------------------------------------------------------|--|--|--|
| Revision         | Date       | Purpose                                                                                                    |  |  |  |
| 2                | -          | Revised header (Updated Elsa display)<br>Revised <i>Condition</i> (Updated last bullet)<br>Revised <i>Warranty</i> (Updated Labor Operation) |  |  |  |
| 1                | 03/02/2018 | Initial publication                                                                                                    |  |  |  |

#### **Customer states:**

- The Key User login screen cannot be accessed in the MMI's Audi connect menu.
- When the customer attempts to access this screen, they see a persistent message of "Request user list manually" even after this option is selected multiple times.
- The customer's vehicle is a MY2018 built after CW 22/17.

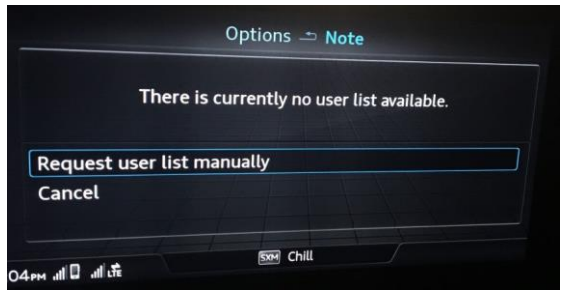

Figure 1. Error message seen in the MMI.

## **Technical Background**

The MMI is the user interface to the connected gateway data bus on board diagnostic interface, J533 (address word 0019). When attempting the Key User pairing in the vehicle, the MMI communicates with the connected gateway and the connected gateway (cGW) communicates with the Audi connect backend server (MBB). There is a known communication issue between the cGW and MBB which is currently under analysis. It has not been determined if the cause of the issue is with the backend (MBB) or the control unit (cGW) in the vehicle. Replacing the cGW is not authorized under this TSB.

© 2018 Audi of America, Inc.

Page 1 of 4

All rights reserved. Information contained in this document is based on the latest information available at the time of printing and is subject to the copyright and other intellectual property rights of Audi of America, Inc., its affiliated companies and its licensors. All rights are reserved to make changes at any time without notice. No part of this document may be reproduced, stored in a retrieval system, or transmitted in any form or by any means, electronic, mechanical, photocopying, recording, or otherwise, nor may these materials be modified or reposted to other sites, without the prior expressed written permission of the publisher.

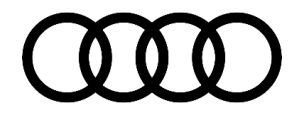

### **Production Solution**

Not applicable.

## Service

**For MY18:** Please perform the work-around solution provided below. This issue only affects the initial attempt of performing the Key User pairing in the MMI. After performing the work-around solution, the issue will be permanently resolved for the customer.

For MY17, or MY18 cars that show as MY17 in ElsaPro (PR Code S0B): This TSB does not apply. Please reference TSB 2045540: 91 Audi connect GEN2: Vehicle Code Entry Fails for Key User with message "Query user list manually".

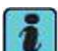

**Tip:** PR Code S0B indicates the vehicle is a pull-ahead vehicle, which indicates the vehicle was built to the technical specifications of the previous model year (control unit hardware & software would contain versions from previous model year).

#### Work-around solution:

The cGW must be hard reset by removing terminal 30 battery power from the module for five minutes. This can be done by pulling the terminal 30 fuse to the cGW located at the following locations:

#### A4/A5/Q5 Models, including variants, Terminal 30 fuse location:

- 1. SR1 (Relay Fuse Panel 1), SB Fuse Panel, in carrier ST2 at fuse location SB7.
- 2. SR1/SB Relay Fuse Panel is located under the driver side dead pedal/footrest (Figure 2).

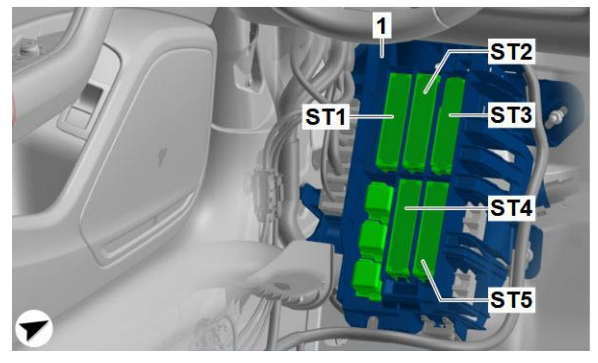

Figure 2. SR1/SB Relay Fuse Panel.

#### Q7 Models, including variants, Terminal 30 fuse location:

1. SR2 (Relay Fuse Panel 2), SB Fuse Panel, in carrier ST5 at fuse location SB7.

© 2018 Audi of America, Inc.

All rights reserved. Information contained in this document is based on the latest information available at the time of printing and is subject to the copyright and other intellectual property rights of Audi of America, Inc., its affiliated companies and its licensors. All rights are reserved to make changes at any time without notice. No part of this document may be reproduced, stored in a retrieval system, or transmitted in any form or by any means, electronic, mechanical, photocopying, eccording, or otherwise, nor may these materials be modified or reposted to other sites, without the prior expressed written permission of the publisher.

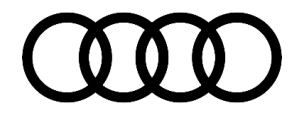

2. SR2/SB Fuse Panel B is located under the driver side dead pedal/footrest (Figure 3).

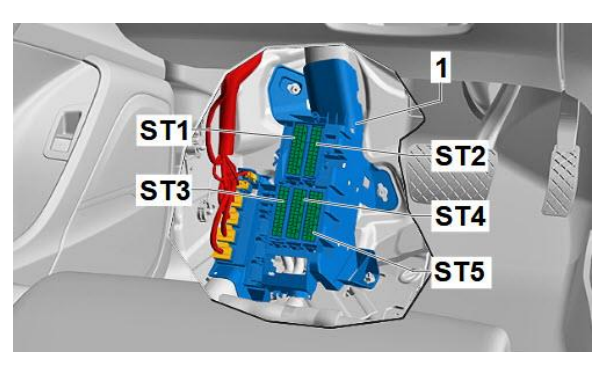

Figure 3. SR2/SB Fuse Panel.

## Warranty

| Claim Type:       | <ul> <li>110 up to 48 months/50,000 miles.</li> </ul>                                      |              |                                                         |  |  |
|-------------------|--------------------------------------------------------------------------------------------|--------------|---------------------------------------------------------|--|--|
|                   | G10 for CPO Covered Vehicles - Verify Owner.                                               |              |                                                         |  |  |
|                   | If vehicle is outside any warranty, this Technical Service Bulletin is informational only. |              |                                                         |  |  |
| Service Number:   | 9035                                                                                       |              |                                                         |  |  |
| Damage Code:      | 0039                                                                                       |              |                                                         |  |  |
| Labor Operations: | Remove & Reinstall Fuse SB7                                                                | 9035 9999    | 30 TU                                                   |  |  |
| Diagnostic Time:  | GFF                                                                                        | 0150 0000    | Time stated on<br>diagnostic<br>protocol (Max 50<br>TU) |  |  |
|                   | Road test prior to service procedure                                                       | No allowance | 0 TU                                                    |  |  |
|                   | Road test after service procedure                                                          | No allowance | 0 TU                                                    |  |  |
| Claim Comment:    | As per TSB #20505841/2                                                                     |              |                                                         |  |  |

All warranty claims submitted for payment must be in accordance with the Audi Warranty Policies and Procedures Manual. Claims are subject to review or audit by Audi Warranty.

© 2018 Audi of America, Inc.

All rights reserved. Information contained in this document is based on the latest information available at the time of printing and is subject to the copyright and other intellectual property rights of Audi of America, Inc., its affiliated companies and its licensors. All rights are reserved to make changes at any time without notice. No part of this document may be reproduced, stored in a retrieval system, or transmitted in any form or by any means, electronic, mechanical, photocopying, recording, or otherwise, nor may these materials be modified or reposted to other sites, without the prior expressed written permission of the publisher.

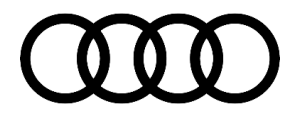

## **Additional Information**

The following Technical Service Bulletin(s) will be necessary to complete this procedure:

 TSB 2045540, 91 Audi connect GEN2: Vehicle Code Entry Fails for Key User with message "Query user list manually".

All parts and service references provided in this TSB (20505841) are subject to change and/or removal. Always check with your Parts Department and/or ETKA for the latest information and parts bulletins. Please check the Repair Manual for fasteners, bolts, nuts, and screws that require replacement during the repair.

©2018 Audi of America, Inc. All rights reserved. Information contained in this document is based on the latest information available at the time of printing and is subject to the copyright and other intellectual property rights of Audi of America, Inc., its affiliated companies and its licensors. All rights are reserved to make changes at any time without notice. No part of this document may be reproduced, stored in a retrieval system, or transmitted in any form or by any means, electronic, mechanical, photocopying, recording, or otherwise, nor may these materials be modified or reposted to other sites without the prior expressed written permission of the publisher.

© 2018 Audi of America, Inc.

All rights reserved. Information contained in this document is based on the latest information available at the time of printing and is subject to the copyright and other intellectual property rights of Audi of America, Inc., its affiliated companies and its licensors. All rights are reserved to make changes at any time without notice. No part of this document may be reproduced, stored in a retrieval system, or transmitted in any form or by any means, electronic, mechanical, photocopying, recording, or otherwise, nor may these materials be modified or reposted to other sites, without the prior expressed written permission of the publisher.